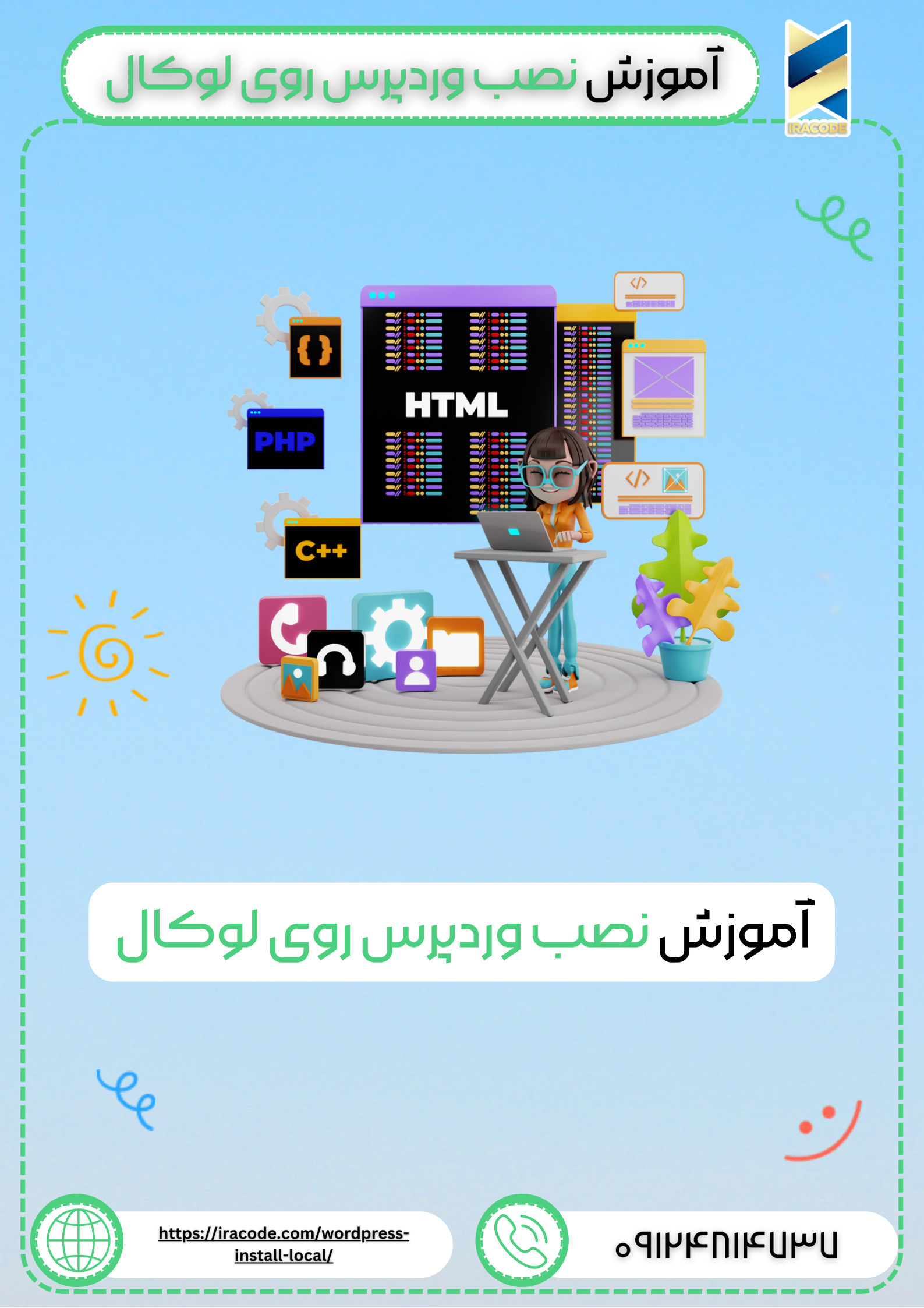

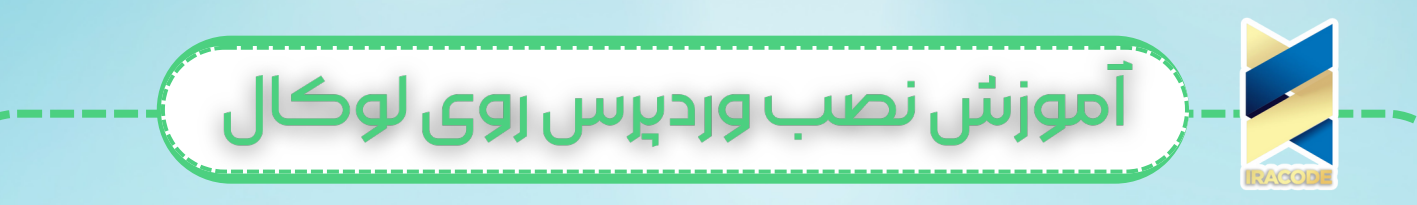

### آموزش نصب وردپرس روی لوکال

یکی از راه ها <u>آموزش وردپرس</u> استفاده از لوکال هاست و نصب وردپرس روی زمپ میباشد.شما با نصب زمپ بدون هیچ هزینه ای می توانید برای سایت خود یک هاست ایجاد نمایید. طراحان سایت می توانند برای جلوگیری از اشتباه در سایت خود ابتدا روی لوکال هاست سایت را طراحی کنند و سپس آن را انتقال دهند.

## آموزش نصب Xampp

در ابتدا برای شروع کار آخرین نسخه برنامه Xampp را برای سیستم عامل خود دانلود کنید. پس دانلود باید فایل اجرایی نرم افزار را اجرا کنید و مراحل نصب را شروع کنید.

| 🛱 Setup  | Setue - YAMPP    |                    | - 0       | ×   |
|----------|------------------|--------------------|-----------|-----|
|          |                  | and the second     |           |     |
| <b>B</b> | welcome to the x | AMPP Setup Wizard. |           |     |
|          | /                |                    |           |     |
|          |                  |                    |           |     |
|          |                  |                    |           |     |
|          |                  |                    |           |     |
|          |                  |                    |           |     |
| bitna 🕑  | mi               |                    |           |     |
|          |                  | < Back Ne          | ext > Can | cel |

تیک های این قسمت را مانند تصویر تنظیم کنید.

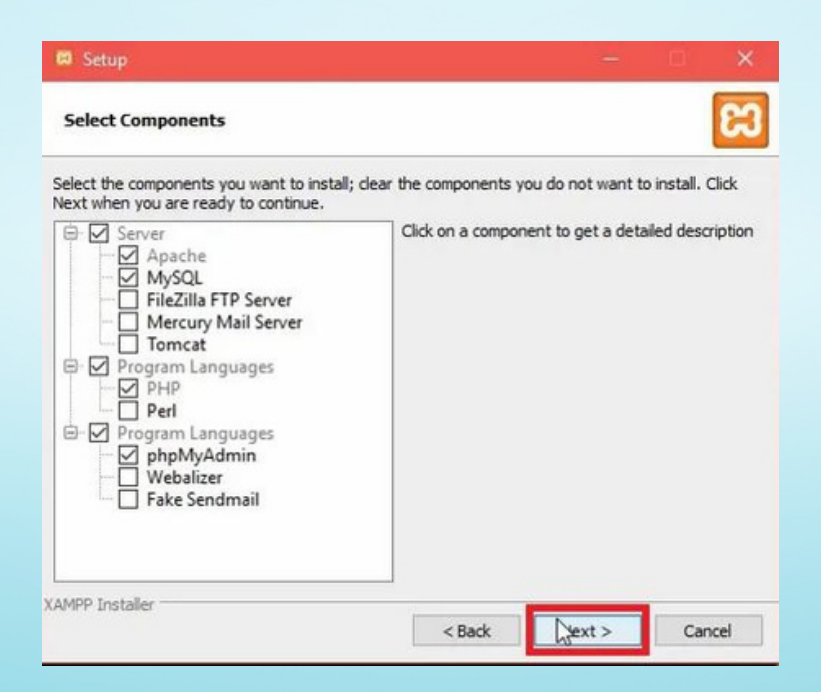

پس از عبور از این مرحله ، شما باید درایو مورد نظرتون برای نصب برنامه در سیستم خودتون رو انتخاب کنید، که به طور پیشفرض داخل درایو C هست و شما می تونید به طور دلخواه تغییر دهید. در مرحله بعد زبان مورد نظر را انتخاب کنید.

ِ آموزش نصب وردېرس روی لوکال

پس از انتخاب زبان مرحله زیررا مشاهده خواهید کرد، که باید تیک آن را بردارید.

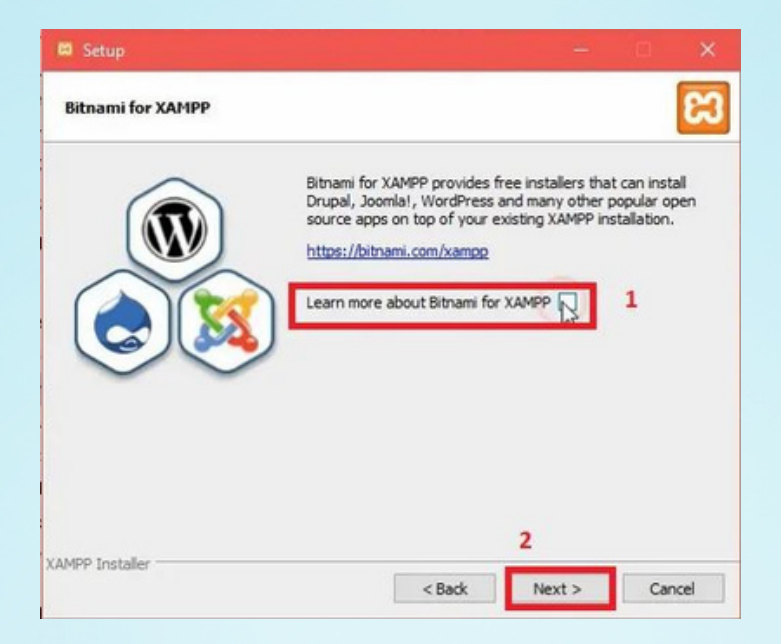

روی next کلیک کردہ تا نصب آن کامل شود.

برنامه را باز کنید و دو گزینه Apache و MySql را استارت بزنید تا سبز شوند.اگر سبز نشدند، آنتی ویروس خود را غیرفعال کنید.

| 3<br>C             | XAMF                                | P Contr                                                 | ol Panel v3                                     | .2.4                    |       |        |      | Je Config |
|--------------------|-------------------------------------|---------------------------------------------------------|-------------------------------------------------|-------------------------|-------|--------|------|-----------|
| Modules<br>Service | Module                              | PID(s)                                                  | Port(s)                                         | Actions                 |       |        |      | Netstat   |
|                    | Apache                              | 9596                                                    |                                                 | Stop                    | Admin | Config | Logs | Shell     |
|                    | MySQL                               |                                                         |                                                 | Sta                     | Admin | Config | Logs | Explore   |
|                    | FileZilla                           |                                                         |                                                 | Start                   | Admin | Config | Logs | Service:  |
|                    | Mercury                             |                                                         |                                                 | Start                   | Admin | Config | Logs | 😣 Help    |
|                    | Tomcat                              |                                                         |                                                 | Start                   | Admin | Config | Logs | Quit      |
| 10:44:25           | AM [main]<br>AM [main]<br>AM [main] | Initializing<br>The FileZill<br>The Mercur<br>The Tomca | Modules<br>la module is dis<br>ry module is dis | abled<br>abled<br>abled |       |        |      |           |

آموزش نصب وردېرس روى لوكال

برای اطمینان از نصب کامل لوکال هاست و اجرای صحیح آن کافی است مرورگر خودتون رو باز کرده و به آدرس http://localhost مراجعه کنید.به صورت زیر صفحه اصلی Xampp برای شما نمایش داده میشه که نشون از موفقیت آمیز بودن صحیح مراحل نصب داره.

# XAMPP Apache + MariaDB + PHP + Perl

### Welcome to XAMPP for Windows 7.4.15

You have successfully installed XAMPP on this system! Now you can start using Apache, MariaDB, PHP and other components. You can find more info in the FAQs section or check the HOW-TO Guides for getting started with PHP applications.

XAMPP is meant only for development purposes. It has certain configuration settings that make it easy to develop locally but that are insecure if you want to have your installation accessible to others. If you want have your XAMPP accessible from the internet, make sure

لازم به ذکر است که زمپ یکی از شبیه سازهای قدرتمند برای داشتن لوکال هاست است. ومپ (wamp) یکی دیگر از این نرم افزارهای کاربردی است که میتوانید برای شبیه سازی یک هاست از آن استفاده نمایید.

برای اطلاع از تفاوت های این دو شبیه ساز پیشنهاد میکنیم مقاله زیر را حتما مطالعه نمایید.

#### نصب وردپرس

ابتدا باید وردپرس را دانلود کنید. فایل دانلود شده که بصورت زیپ میباشد را اکسترکت کنید و کل فایل های WordPress را انتخاب کرده و کپی کنید. حالا باید وارد فولدر Xampp شوید و در فولدر htdocs ، فولدری جدید ایجاد کنید. تمام فایل هایی که از وردپرس کپی کره اید در اینجا جایگذاری کنید.

### آموزش ساخت دیتابیس در لوکال هاست

برای ساخت پایگاه داده به آدرس http://localhost/phpmyadmin مراجعه کنیدو وارد صفحه مدیریت پایگاه داده یا همون دیتابیس شده و پایگاه داده برای طراحی سایت خود در محیط لوکال هاست وردپرس را بسازید.

| 0  | localhost/phpmy | /admin/ |          |               |        | ⊚        | 1 ☆ |
|----|-----------------|---------|----------|---------------|--------|----------|-----|
| in |                 | 0.0.1   |          |               |        |          |     |
|    | DataMases       | 📄 SQL   | 🐁 Status | User accounts | Export | 🔜 Import | o   |

| یرس روی لوکال 🔪 -                                                                 | صب وردې                                     | آموزش ن                                                      |                                                 |
|-----------------------------------------------------------------------------------|---------------------------------------------|--------------------------------------------------------------|-------------------------------------------------|
| نید.<br>تفاده می کنیم.                                                            | هاست<br>ریم را انتخاب کن<br>جاد کردیم را اس | دپرس روی لوکال د<br>loca شوید و بزن ب<br>ایگاه داده ای که ای | آموزش نصب ور<br>وارد alhost/wp<br>در این قسمت پ |
| (                                                                                 | W                                           |                                                              |                                                 |
| دربارهٔ اطلاعات زیر مطمئن نیستید با مدیر سرویس                                    | ، به پایگاهدادهٔ خود را وارد کنید. اگر ه    | در بخش بایین باید اطلاعات انصال<br>میزبانی خود تماس بگیرید.  |                                                 |
| نام بایگاه دادهای که میخواهید برای وردبرس<br>استفاده کنید.                        | wp                                          | نام بایگاهداده                                               |                                                 |
| نام کاربری پایگاهدادهٔ شیما.                                                      | root                                        | نام کاربری                                                   |                                                 |
| رمز بایگاهداده شدما.                                                              | رمز                                         | رمز عبور                                                     |                                                 |
| اگر tocalhost کار نکرد، باید این اطلاعات را از<br>سرویس میزبانی خود بگیرید.       | localhost                                   | مبربات بایگاهداده                                            |                                                 |
| اگر میخواشید چند وردپرس را در یک پایگاهداده<br>اجرا کنید این گرینه را تغییر دهید. | ea_                                         | بيشوند جدول                                                  |                                                 |
|                                                                                   |                                             | -                                                            |                                                 |

صفحه زیر برای شما نمایش داده میشه که میتونید اطلاعات مربوط به سایت رو در اون وارد کنید.اطلاعات نام کاربری ،عنوان سایت، رمز انتخابی و ایمیل اطلاعاتی است که باید وارد کنید. با فعال و غیرفعال کردن تیک گزینه نمایش به موتورهای جستجو هم میتونید وضعیت ایندکس سایت در موتورهای جستجو رو کنترل کنید. با ثبت اطلاعات ووردپرس شما راه اندازی می شود و فقط باید نام کاربری و رمز خود را وارد کنید تا وارد پیشخوان شوید.

| user-admin          |      |
|---------------------|------|
| مر عبور             |      |
| •••••               | •••• |
| 🗌 مرا به خاطر بسیار | -sha |

4